# 西暦表示対策ファームウェア ダウンロード手順

※説明はマイクロソフト社のインターネットブラウザ「Edge」で説明しています。 その他のブラウザを使用する場合は下記説明に準ずる方法で行って下さい。

1

 PC に USB フラッシュメモリーを接続し、インターネットブラウ ザを開き、ブラウザのアドレスバーに該当する型式の下記アド レスを直接入力します。
※USB フラッシュメモリーは USB2.0 対応の物を使用して下さい。

# CFR-4IP

http://www.c-first.biz/date/ke-7004sxhd\_v2.0.5.0.bin

# CFR-8IP

http://www.c-first.biz/date/ke-7008sxhd\_v2.0.5.0.bin

## CFR-16IP

http://www.c-first.biz/date/ke-7016sxhd\_v2.0.5.0.bin

#### CFR-904S

http://www.c-first.biz/date/he-4004a\_v3.0.0.0.bin

#### CFR-908S

http://www.c-first.biz/date/he-4008a\_v3.0.0.bin

#### CFR-916S

http://www.c-first.biz/date/he-4016a\_v3.0.0.bin

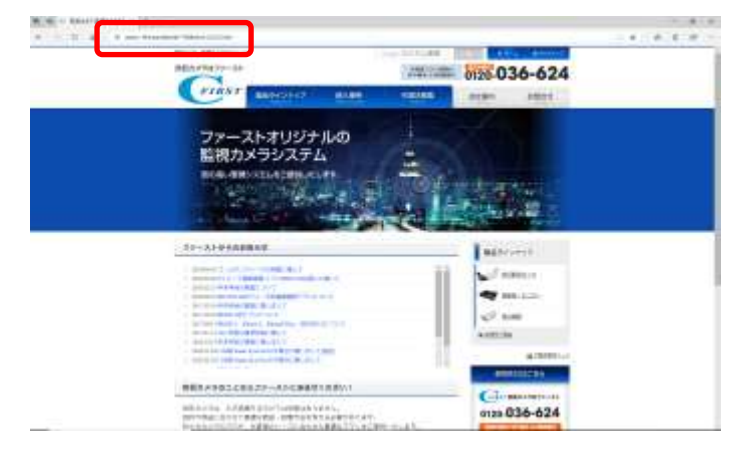

2. ダウンロード方法を求められますので、名前を付けて保存を選

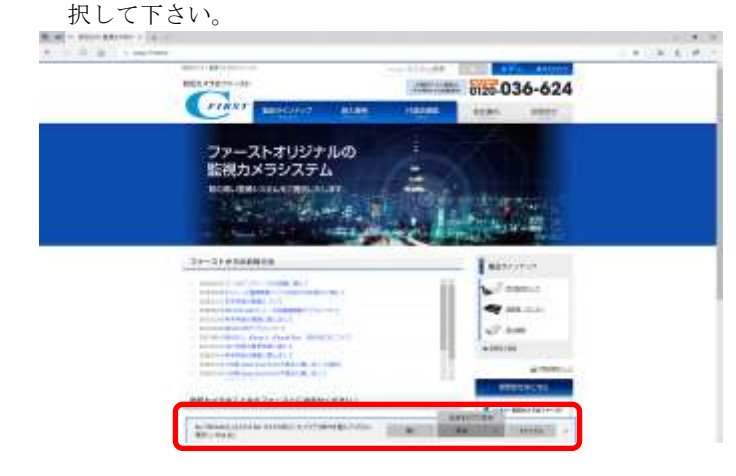

### 3. 保存先に USB フラッシュメモリーを選択します。

| · 集新表示计计工程符                  |                      |       |              | ×   |
|------------------------------|----------------------|-------|--------------|-----|
| ← + + FC > USB FD+7 (F).     |                      | = D   | V8 FH7 PLDED | . p |
| 19日 · 新山口16月-                |                      |       | 32.4         | 0   |
| - #K                         | RHDP:                | 12.12 | 913          |     |
|                              | ( WR00+2-072284(2A)8 | 19.6m |              |     |
| 7#(5.6)% to 70Head y2.1500ev |                      |       |              | U)  |
| ファイムの単純(0) (84122/(3-0)(4))  |                      |       |              |     |
| A 7855-0888                  |                      | Г     | 御存回 またつ      | 15  |

保存が完了しましたら、USBフラッシュメモリーをレコーダーに接続 し、ファームウェアアップデート手順に従ってアップデートを行っ て下さい。